# 武威市公共资源交易电子监管系统 V2.0

# 操作指南

甘肃成兴信息科技有限公司

2023年9月20日

目 录

| <u> </u> | 用户注册错误!              | 未定义书签。 |
|----------|----------------------|--------|
| <u> </u> | 登录系统条件错误!            | 未定义书签。 |
| 三,       | 登录系统错误!              | 未定义书签。 |
| 四、       | 系统内容展示               | 2      |
|          | 扩展监管                 | 4      |
|          | 智慧监管                 | 5      |
|          | 近日标讯错误!              | 未定义书签。 |
|          | 协同监管 <del>错误</del> ! | 未定义书签。 |

# 武威市公共资源交易电子监管系统 V2.0 操作指南

# 一、用户注册

未注册的行业监管部门,请登录成兴信息科技有限公司维护的任意一个公共资源交易网站进行注册,如武威公共资源交易网(http://gzjy.gswuwei.gov.cn/)。

注意: 注册信息和附件资料需认真填写和上传,如果错误,注册企业 /自然人没有权限自行修改。必须提供相应原件及申请书联系技术支 持,由技术支持核对信息无误之后,方可予以修改)

## 二、登录系统条件

A、登录系统时需具备条件:

1、已在相关公共资源交易网注册成功

B、数字证书驱动安装环境要求:

1、电脑系统: Win7 或 Win8

2、浏览器: IE11 版本浏览器、

兼容模式下的 360 极速浏览器

C、必须为监管部门用户,其他用户无权限登录

1

# 三、登录系统

登录系统条件,用户登录电子监管系统两种,登录方式分为两种:

- 1、用户名+密码+验证码
- 2、 CA 证书登录

如下图:

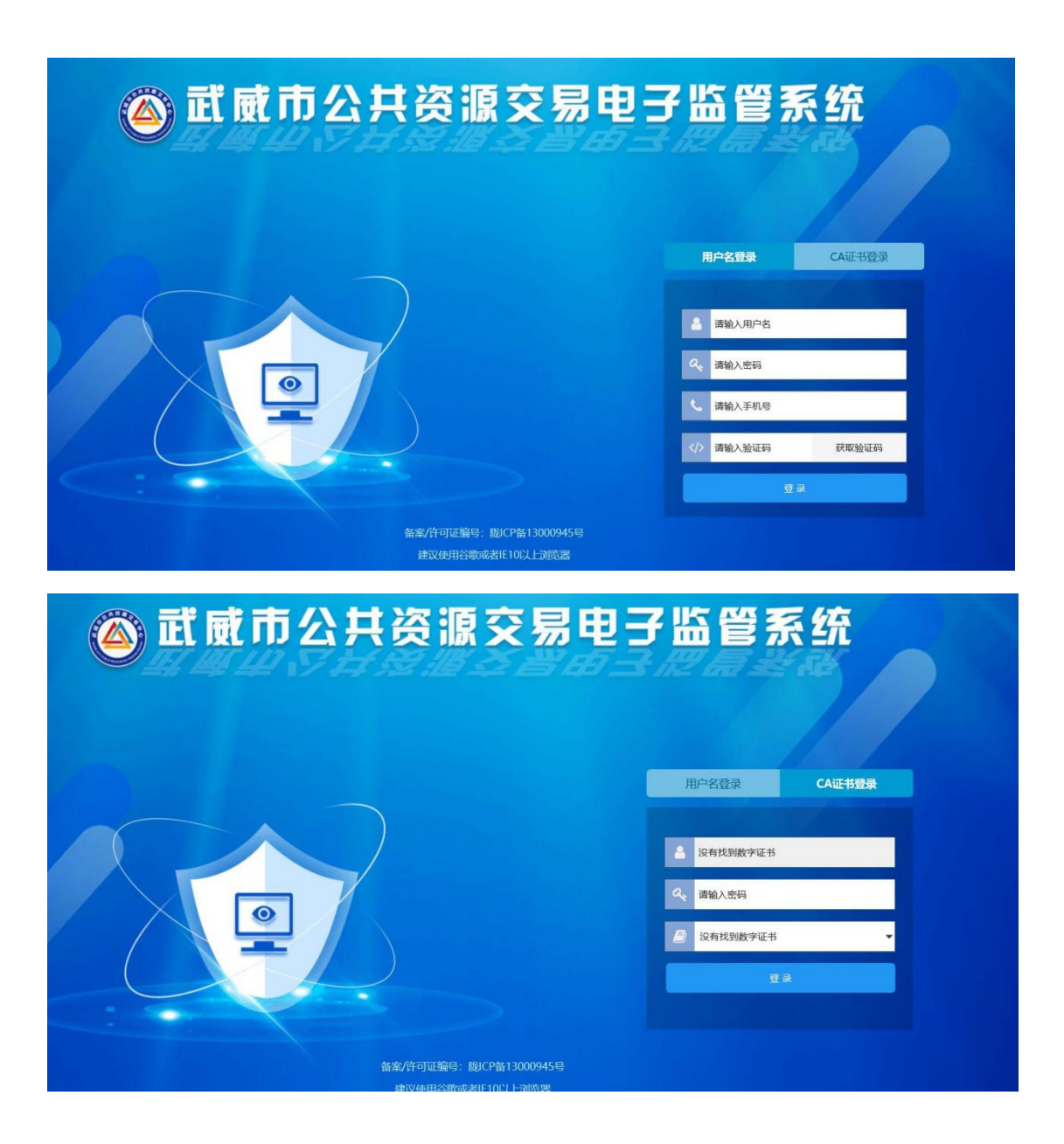

# 四、系统内容展示

1. 首页

监管工作人员登入电子监管系统后,自动跳转首页页面。此页面 主要包括:待办事宜、系统通知、今日标讯。

#### 今日标讯:

主要为监管工作人员查看当前工作日的标讯信息,点击查看视频 按钮查看对应的开标厅的实时监控信息。(注:使用实时监控功能需 注册 OCX 控件,并以管理员身份运行,视频页面仅支持 IE 浏览器。)

| <b>〕 武威市公共资源交易电子监管系</b>              |                  | ( <u>)</u><br>智慧监管 近 | 22     | 100 100 100 100 100 100 100 100 100 100 |                    |        |
|--------------------------------------|------------------|----------------------|--------|-----------------------------------------|--------------------|--------|
| 首页                                   |                  |                      |        |                                         |                    |        |
| (2) 時の期度<br>0条                       | 系統通知<br>0条       |                      |        |                                         |                    |        |
| 今日开标项目                               |                  |                      |        |                                         |                    |        |
| 项目名称                                 | 场地使用单位           | 场地类型                 | 场地名称   | 开始时间                                    | 结束时间               | 操作     |
| 武威市古浪县城市社区层家养老银务中心建设项目               | 甘肃经纬信托工程咨询有限责任公司 | 开标厅                  | 第七开标厅  | 2024/2/22 9:00:00                       | 2024/2/22 10:00:00 | ● 查看視題 |
| 古浪县城市管理综合执法局绿化管护委托第三方运营管护服务采购项目      | 甘素华旭建设项目咨询有限公司   | 开标厅                  | 第八开标厅  | 2024/2/22 9:00:00                       | 2024/2/22 10:00:00 | ● 查看視類 |
| 凉州区2023年中央财政林业草原改革发展资金一沙化土地封赫保护补助项目( | 甘肃凯发项目管理咨询有限责任公司 | 开标厅                  | 第九开标厅  | 2024/2/22 9:00:00                       | 2024/2/22 10:00:00 | ● 查看視鎖 |
| 武威市凉州区杂木河、金塔河源头区生态缓冲带保护修复工程          | 甘肃越辉项目管理有限公司     | 开标厅                  | 第一开标厅  | 2024/2/22 9:00:00                       | 2024/2/22 10:00:00 | ● 查看視鎖 |
| 东镇大庙保护修缮工程                           | 甘肃普星工程咨询有限公司     | 开标厅                  | 第十一开标厅 | 2024/2/22 9:00:00                       | 2024/2/22 10:00:00 | ● 查看視頭 |

(今日标讯)

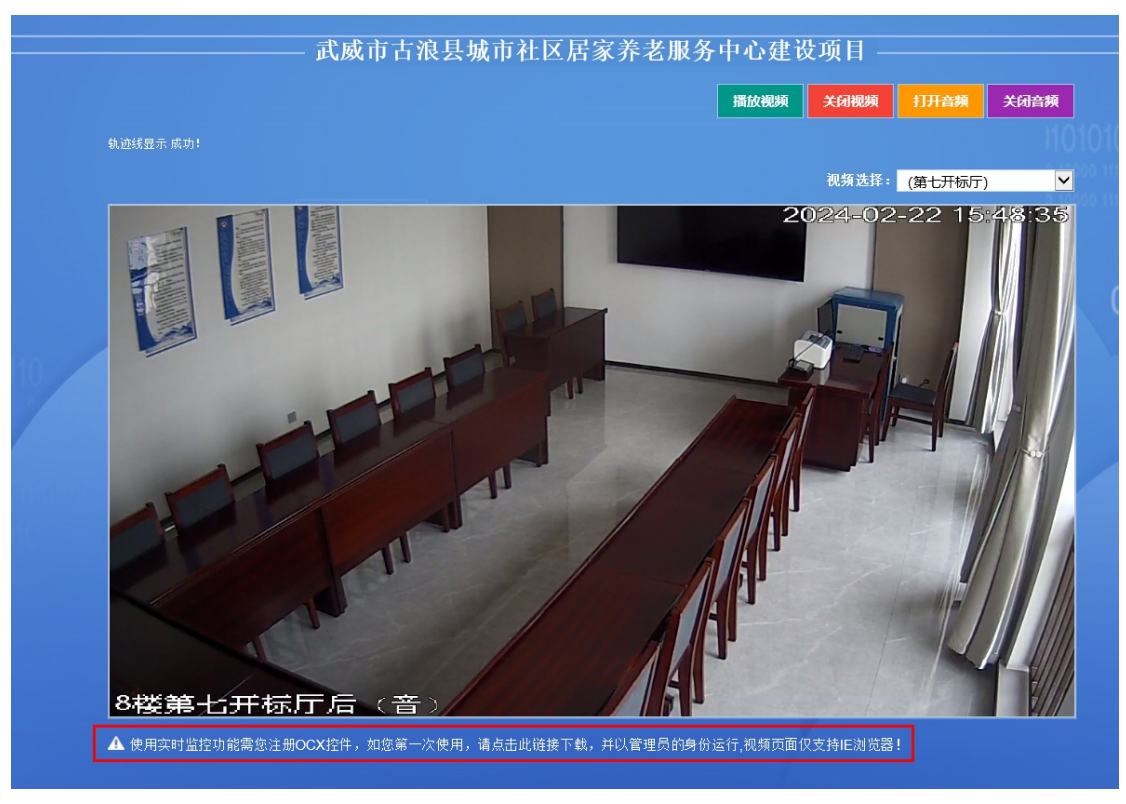

(实时视频)

### 2. 扩展监管

点击扩展监管按钮,进入监管项目操作页面。此页面展示当前电子 服务系统已进场的招标项目信息,监管工作人员可在此页面,对招标 项目流程详情查看、项目报警处理、督查督办、投诉处理。

| ≡       | 《首页       |               |                            |                  |              |                     |                  |                   |
|---------|-----------|---------------|----------------------------|------------------|--------------|---------------------|------------------|-------------------|
| 项目审批监管  |           | 査询 □ 招标适用管理   | <ul> <li>项目按键处理</li> </ul> | 溶解か 5 投近外理       |              |                     |                  |                   |
| 在线音视频监管 | 序号        | 交易平台          |                            | 招标项目名称           |              | 招标项目编号              | 当前处理步骤           |                   |
|         | 9764 武成市公 | 共资源交易中心电子交易系统 | 武威市凉州区2024                 | 年度棚户区改造项目(管网表)   | と更新改造) (勘察、设 | GSXCGC-2024-01-KCSJ | 【市政工程】项目进场       | A02-1262230007675 |
|         | 9763 武威市公 | 共资源交易中心电子交易系统 | 凉州区天马湖片区!                  | 与水管网收集工程         |              | GSHMJR-2024-01      | 【市政工程】项目进场       | A02-1262230007675 |
|         | 9762 武威市公 | 共资源交易中心电子交易系统 | 民勤县2024年生态                 | 及地质灾害遵险搬迁点绿化项目   | 8            | 15001JH620621001    | 【政府采购货物】场地申请     | D01-126223000767  |
|         | 9761 武威市公 | 共资源交易中心电子交易系统 | 天祝县2024年石门                 | 鎮马营坡村旅游示范村建设项目   | 8            | GSZCGC2024-005      | 【市政工程】招标(预审)公告   | A02-1262230007675 |
|         | 9760 武威市公 | 共资源交易中心电子交易系统 | 天祝县石门镇石门林                  | 时和美乡村建设项目        |              | G5ZCGC2024-004      | 【市政工程】招标(预审)公告   | A02-126223000767  |
|         | 9759 武威市公 | 共资源交易中心电子交易系统 | 民勤县六干灌区水和                  | 司站2024年度机并智能化计量过 | Q施改造工程       | GSXDL-2024-0205     | 【水利工程】招标(预审)公告   | A07-126223000767  |
|         | 9758 武成市公 | 共资源交易中心电子交易系统 |                            |                  |              |                     | 【市政工程】项目进场       |                   |
|         | 9757 武威市公 | 共资源交易中心电子交易系统 |                            |                  |              |                     | 【房屋建筑工程】项目进场     |                   |
|         | 9756 武威市公 | 共资源交易中心电子交易系统 | 武威市石羊河林业务                  | 总场2024年欠发达国有林场巩固 | 即提升乡村振兴特色绿化  | GSKY-24003          | 【林业工程】招标(预审)公告   | A99-1262230007675 |
|         | 9755 武威市公 | 共资源交易中心电子交易系统 | 武威市疾病预防控制                  | 则中心基因则序仪采购项目     |              | 204003JH6206002     | 【政府采购货物】招标(预审)公告 | D01-1262230007675 |

(监管项目)

招标项目管理:此选项为监管工作人员查看当前招标项目详情信息。

选中招标项目信息,点击"招标项目管理"按钮,可查看当前招标项目详情信息。

| 项目编号:         |                                                     | 交易编码:       | ALL PROPERTY AND ADDRESS AND ADDRESS ADDRESS A |
|---------------|-----------------------------------------------------|-------------|----------------------------------------------------------------------------------------------------|
| 项目名称:         | Bartonia and an and a second second                 |             |                                                                                                    |
| 招标单位:         | 凉州区住房和城乡建设局                                         | 代理机构:       | 甘肃欣驰建设有限责任公司                                                                                                    |
| 项目类型:         | 市政工程                                                | 概算金额:       | 2513.400000万元                                                                                                    |
| 受理时间:         | 2024年02月22日 10:29:49                                | 招标方式:       | 公开招标                                                                                                    |
| 招标形式:         | 委托招标                                                | 监督机构:       | 武威市住房和城乡建设局                                                                                                    |
| 申报人:          |                                                     | 联系电话:       | terr Au Ho                                                                                                    |
| 招标范围:         | 对武威市凉州区2024年度棚户区改造项目(管网老化更新改造)<br>阶段验收、竣工验收等相关技术服务。 | (勘察、设计)提供初步 | 设计、招标设计(含概算编制)施工图设计等全阶段的勘察设计工作及工程建设期间的技术回访、设计变                                                                                                    |
| 标段包:          | E6206000606009018001001                             | 标段类型:       | 勘察                                                                                                    |
| 标段包:          | E6206000606009018001002                             | 标段类型:       | 设计                                                                                                    |
| ŧ.            |                                                     |             |                                                                                                    |
| <u>-</u>      |                                                     |             |                                                                                                    |
| 成文件           |                                                     |             |                                                                                                    |
| Collinson and |                                                     |             |                                                                                                    |

(项目信息详情)

**项目报警处理:**此选项为监管工作人员可对当前招标项目审核流程填 写处理意见,处理后该招标项目代理机构可在招投标系统中看到系统 通知并可以回复。

|   | ≡       | <b>谷</b> 首页            |                 |                     |                              |                         |                  |                     |
|---|---------|------------------------|-----------------|---------------------|------------------------------|-------------------------|------------------|---------------------|
| ۵ | 项目审批监管  |                        |                 | 目报整处理 0 音楽音办 0 投资   | 批理                           |                         |                  |                     |
| ۵ | 在线音视频监管 | 序号                     | 交易平台            | 招标项目                | 名称                           | 招标项目编号                  | 当前处理步骤           | 交易                  |
|   |         | 9764 武政州               | 的公共资源交易中心电子交易系统 | 武城市凉州区2024年度棚户区改造项目 | (曾阿老化更新改造) (勘察、设             | GSXCGC-2024-01-KCSJ     | 【市政工程】项目进场       | A02-12622300076758  |
|   |         | 9763 武成州               | 的公共资源交易中心电子交易系统 | 凉州区天马端片区污水管网收集工程    |                              | GSHMIR-2024-01          | 【市政工程】项目进场       | A02-12622300076758  |
|   |         | 9762 武威市公共资源交易中心电子交易系统 |                 | 民勤县2024年生态及地质灾害避险度。 | 提示                           | × 6 1001                | 【政府采购货物】场地申请     | D01-12622300076758  |
|   |         | 9761 武威市公共资源交易中心电子交易系统 |                 | 天祝县2024年石门镇马营坡村旅游示  | 2 您确认要填写处理意见的<br>招标项目代理机构可在指 | 87 处理后该<br>2投标系统中 4-005 | 【市政工程】招标(预审)公告   | A02-12622300076758  |
|   |         | 9760 武成市               | 的公共资源交易中心电子交易系统 | 天祝县石门镇石门村和美乡村建设项    | ── 看到系统通知并可以回复               | E! 4.004                | 【市政工程】招标(预审)公告   | A02-12622300076758  |
|   |         | 9759 武成市               | 5公共资源交易中心电子交易系统 | 民勤县六千藩区水利站2024年度机共  |                              | 1- 205                  | 【水利工程】招标(预审)公告   | A07-12622300076758  |
|   |         | 9758 35.827            | 5公共资源交易中心电子交易系统 |                     | 是                            | 否                       | 【市政工程】项目进场       |                     |
|   |         | 9757 st.m              | 的公共资源交易中心电子交易系统 |                     |                              |                         | 【房屋建筑工程】项目进场     |                     |
|   |         | 9756 武成7               | 5公共资源交易中心电子交易系统 | 武威市石羊河林业总场2024年欠发达国 | 有林场巩固提升乡村振兴特色绿化              | GSKY-24003              | 【林业工程】招标(预审)公告   | A99-12622300076758  |
|   |         | 9755 武威州               | 5公共资源交易中心电子交易系统 | 武威市疾病预防控制中心基因测序仪采测  | 肉項目                          | 204003JH6206002         | 【政府采购货物】招标(预审)公告 | D01-1262230007675** |

(项目报警处理)

## 3. 智慧监管

### 服务效能分析

此页面主要为监管工作人员查看检索项目公告发布时长一览表、 重大项目进场受理情况、工程项目发布个数、中标通知书发放明细、 中标公示明细、交通项目明细、市政房建、水利及其他项目明细。

| 「蔵市公  | <b>公共资源交易电子</b>                              | いちょうちょう いってい しょう しょう しょう しょう しょう しょうしん しゅうしん しゅうしん しゅう しゅう しゅう しゅう しゅう しゅう しゅう しゅう しゅう しゅう |             |                              |                               | n<br>Ben Cite |                      |                      |         |
|-------|----------------------------------------------|--------------------------------------------------------------------------------------------|-------------|------------------------------|-------------------------------|---------------|----------------------|----------------------|---------|
| =     | <b>《</b> 首页                                  |                                                                                            |             |                              |                               |               |                      |                      |         |
| 1833年 |                                              |                                                                                            |             |                              |                               |               |                      |                      |         |
| 朝统计   |                                              | 开始日期 2024-01-01                                                                            | 结束日期 202    | 4-02-01 类型                   | 公告发布时长一览表                     | 1028          | 6 号出                 |                      |         |
| enert |                                              |                                                                                            |             | 公告审核时长一览录                    | 重大项目进场受理情况<br>工程项目发布个数        |               |                      |                      |         |
| 家监管   | 交易编号                                         | 项目名称                                                                                       |             | 招标人                          | 中标通知书发放明细<br>中标公示明细<br>交通项目明细 | ran<br>Las    | 公告添加时间               | 公告审核通过<br>时间         | 时长      |
| 价信息   | B01-12622300076758870C-                      | 这州区国有建设田地停田约祥境州;                                                                           | 158         | 武威市自然资源局                     | 市政房建、水利及其他<br>甘肃氣盛拍型右         | 项目明细          | 2024/1/2             | 2024/1/2             | 248.939 |
| 结     | 20240102-009628-4                            |                                                                                            |             | 凉州分局                         | 限责任公司                         | 军             | 12:26:26             | 16:35:22             |         |
| 境监测   | D03-12622300076758870C-                      | 某部值班室及附屬设施装修改造采制                                                                           | 9项目         | 莱昂                           | 甘肃淼鑫项目管<br>理咨询有限责任            | 周期            | 2024/1/3             | 2024/1/3             | 21.03分  |
| 际分析   | 20231221-009010-3                            |                                                                                            |             |                              | 公司                            |               | 14.55.21             | 10.20.25             |         |
|       | D03-12622300076758870C-<br>20240103-009629-6 | 軍医院桌面云系统服务器等设备扩发                                                                           | ¥采购项目第二次招标  | 菜医院                          | 甘肃国信建设咨<br>询有限公司              | 朱婿            | 2024/1/3<br>15:34:19 | 2024/1/3<br>15:56:27 | 22.13分  |
|       | D01-12622300076758870C-<br>20240104-009630-3 | 甘肃省武威肿瘤医院(武威医学科<br>院区后勤物资购置项目                                                              | P研究院) 兰州重离子 | 甘素省武或肿瘤医<br>院(武威医学科学研<br>究院) | 甘肃旭桦晟企业<br>管理咨询有限公<br>司       | 郭映<br>含       | 2024/1/4<br>17:10:50 | 2024/1/4<br>17:59:18 | 48.47分  |
|       | A01-12622300076758870C-<br>20240105-009632-9 | 武威市数据直达基层系统建设项目                                                                            |             | 武威市大数据中心                     | 武威亨顺通项目<br>咨询管理有限公<br>司       | 跡冉            | 2024/1/5<br>16:09:12 | 2024/1/5<br>16:32:01 | 22.82分  |
|       | D02-12622300076758870C-<br>20240105-009633-2 | 武威市济州医院院史馆装饰装修项目                                                                           | 3           | 武威市凉州医院                      | 日素越辉项目管研究有限公司                 | 王鸿            | 2024/1/5             | 2024/1/5             | 16.13分  |

(服务效能分析)

## 交易周期统计

此页面主要为监管工作人员查询所有项目进行的总周期,监管工作人员也可在此页面导出统计表。

| 🍅 सं स्रेत | 5公共资 | 源交易电音          | F监管系统             | PRATE FIRAL       |                         |           |            |      |          |                 |                 |            |  |
|------------|------|----------------|-------------------|-------------------|-------------------------|-----------|------------|------|----------|-----------------|-----------------|------------|--|
|            |      |                |                   |                   |                         |           |            |      |          |                 |                 |            |  |
| ▲ 服务效能分析   |      |                |                   |                   |                         |           |            |      |          |                 |                 |            |  |
| 10 交易周期统计  | 开始   | 时间: 2024-01-22 | 结束时间: [2024-02-22 | 政府承期 ~<br>政府采购    | 畫询 导出Excel              | ]         |            |      |          |                 |                 |            |  |
| • 交易数据统计   | 序号   |                | 项目名称              | 招标人               | 代理机构                    | 招标方<br>式  | 招标编号       | 标段编号 | 中标金器     | 报价方式            | 总周期             | 标段数<br>量说明 |  |
| A 评标专家监管   | 1    | 4              |                   | 凉州区人力资源<br>和社会保障局 | 甘肃中盛昊远项<br>目管理有限公司      | 公开招标      | There is a |      | 1 0      | 投标报价<br>(万元)    | 38天22小<br>时17分钟 | 1          |  |
| ▲ 专家评价信息   | 2    |                |                   | 武威市凉州区消<br>防救援大队  | 甘肃华远至成项<br>目管理有限公司      | 竞争性<br>磋商 | -          | -    | i 80.3   | 投标报价<br>(万元)    | 10天23小<br>时33分钟 | à 1        |  |
| ▲ 专家详情     | 3    |                |                   | 武威第十八中学           | 甘肃全隆项目曾<br>理有限公司        | 公开招标      |            |      | 173.744  | 4 投标报价<br>(万元)  | 1 47天4小<br>时5分钟 | 1          |  |
| ▲ 营商环境监测   | 4    | and the second |                   | 运 凉州区住房和城<br>乡建设局 | 甘肃嘉晟荣管理<br>咨询有限责任公<br>司 | 公开招标      |            |      | 1479.530 | 21 投标报价<br>(万元) | 22天20月<br>时16分钟 | )<br>1     |  |
| 串通投标分析     | 5    |                |                   | 甘肃省武威第一<br>中学     | 甘肃静行致远工<br>程咨询有限公司      | 公开招标      |            |      |          | 4 投标报价<br>(万元)  | 23天18月<br>时28分钟 | х<br>р 1   |  |

(交易周期统计)

### 交易数据统计

此页面主要为监管工作人员检索武威公共资源重点项目,监管工作人员可在此页面打印重点项目的统计表。

| <b>冬易电子监管系统</b> | した しょうしん しょうしん しょうしょう しょうしょう しょうしょう しょうしょう しょうしょう しょうしょう しょうしょう しょうしょう しょうしょう しょうしょう しょうしょう しょうしょう しょうしょう しょうしょう しょうしょう しょうしょう しょうしょう しょうしょう しょうしょう しょうしょう しょうしょう しょうしょう しょうしょう しょうしょう しょうしょう しょうしょう しょうしょう しょうしょう しょうしょう しょうしょう しょうしょう しょうしょう しょうしょう しょうしょう しょうしょう しょうしょう しょうしょう しょうしょう しょうしょう しょうしょう しょうしょう しょう | 日常监管          | (回)<br>智慧监管                     | 2000<br>近日标讯                 | 协同监管                               | ▲三<br>信用监管         | <b>飞</b><br>操作日志 |
|-----------------|----------------------------------------------------------------------------------------------------|---------------|---------------------------------|------------------------------|------------------------------------|--------------------|------------------|
|                 |                                                                                                    |               |                                 |                              |                                    |                    |                  |
|                 | 开始日期                                                                                                    | 2023-11-22 14 | :14:10 结束                       | E日期 2024                     | -02-22 14:14:15                    | 检索                 | 印代               |
|                 | 武威                                                                                                    | 市2023年11<br>2 | <b>月-2024年</b><br>2023-11-22 14 | <b>02月市公共</b><br>:14:10至2024 | <b>共资源交易中心</b><br>4-02-22 14:14:15 | 》重点项目 <sup>4</sup> | 统计表              |
| 项目名称            |                                                                                                    | 建设单位          | 所属                              | 县区                           | 类别                                 |                    | 中标单位             |
|                 | 民董                                                                                                    | 动县农业农村局       | 民董                              | 由县                           | 建设工程                               |                    |                  |
|                 | 民董                                                                                                    | 动县农业农村局       | 民黨                              | b县                           | 建设工程                               |                    |                  |
| ेंग)<br>`       | 民議                                                                                                    | 动县农业农村局       | 民崔                              | 由县                           | 建设工程                               |                    |                  |

(交易数据统计)

## 评标专家监管

监管工作人员点击查看视频按钮查看对应的评标厅的实时监控 信息。(注:使用实时监控功能需注册 OCX 控件,并以管理员身份运 行,视频页面仅支持 IE 浏览器。)

| 4          | 武威市公   | ۲        | 资源交易电子监管系统                       | <br>扩展监管 | ●<br>日常监管 | ()<br>智慧监管    | 200<br>近日标讯 | ・     | ▲三<br>信用监管 | <mark>し</mark><br>操作日志 |                    |        |  |
|------------|--------|----------|----------------------------------|----------|-----------|---------------|-------------|-------|------------|------------------------|--------------------|--------|--|
|            |        | <b>^</b> | 首页                               |          |           |               |             |       |            |                        |                    |        |  |
| <b>a</b> 1 | 服务效能分析 |          |                                  |          |           |               |             |       |            |                        |                    |        |  |
| в ;        | 交易周期统计 |          | 今日评标项目                           |          |           |               |             |       |            |                        |                    |        |  |
| •          | 交易数据统计 |          | 项目名称                             |          | 场地使用单位    |               |             | 场地类型  | 场地名称       | 开始时间                   | 结束时间               | 操作     |  |
| •          | 评标专家监督 |          | 武威市古浪县城市社区居家养老服务中心建设项目           |          | 甘肃经纬信托    | I程咨询有限责       | 任公司         | 评标室   | 第七评标室      | 2024/2/22 9:00:00      | 2024/2/22 10:00:00 | ◆ 查看视频 |  |
| ۰ ک        | 专家评价信息 |          | 古浪县城市管理综合执法局绿化管护委托第三方运营管护服务采购项   | B        | 甘肃华旭建设)   | 项目咨询有限公       | 6)          | 评标室   | 第八评标室      | 2024/2/22 9:00:00      | 2024/2/22 10:00:00 | ● 查看视频 |  |
|            | 专家详情   |          | 凉州区2023年中央财政林业草原改革发展资金一沙化土地封禁保护补 | 助项目 (    | 甘肃凯发项目    | 管理咨询有限责       | 任公司         | 评标室   | 第九评标室      | 2024/2/22 9:00:00      | 2024/2/22 10:00:00 | ● 查看視频 |  |
|            | 营商环境监测 |          | 武威市凉州区杂木河、金塔河源头区生态缓冲带保护修复工程      |          | 甘肃越辉项目    | 管理有限公司        |             | 评标室   | 第一评标室      | 2024/2/22 9:00:00      | 2024/2/22 10:00:00 | ● 查看视频 |  |
|            | 串通投标分析 |          | 东镇大庙保护修缮工程                       |          | 甘肃普星工程    | <b>咨询有限公司</b> |             | 评标室   | 第十—评标室     | 2024/2/22 9:00:00      | 2024/2/22 10:00:00 | ◎ 查看视频 |  |
|            |        |          |                                  |          |           |               |             | 专家抽取室 | 专家抽取室      | 2024/2/22 0:00:00      | 2024/2/23 0:00:00  | ● 查看视频 |  |
|            |        |          |                                  |          |           |               |             |       |            |                        |                    |        |  |
|            |        |          |                                  |          |           |               |             |       |            |                        |                    |        |  |

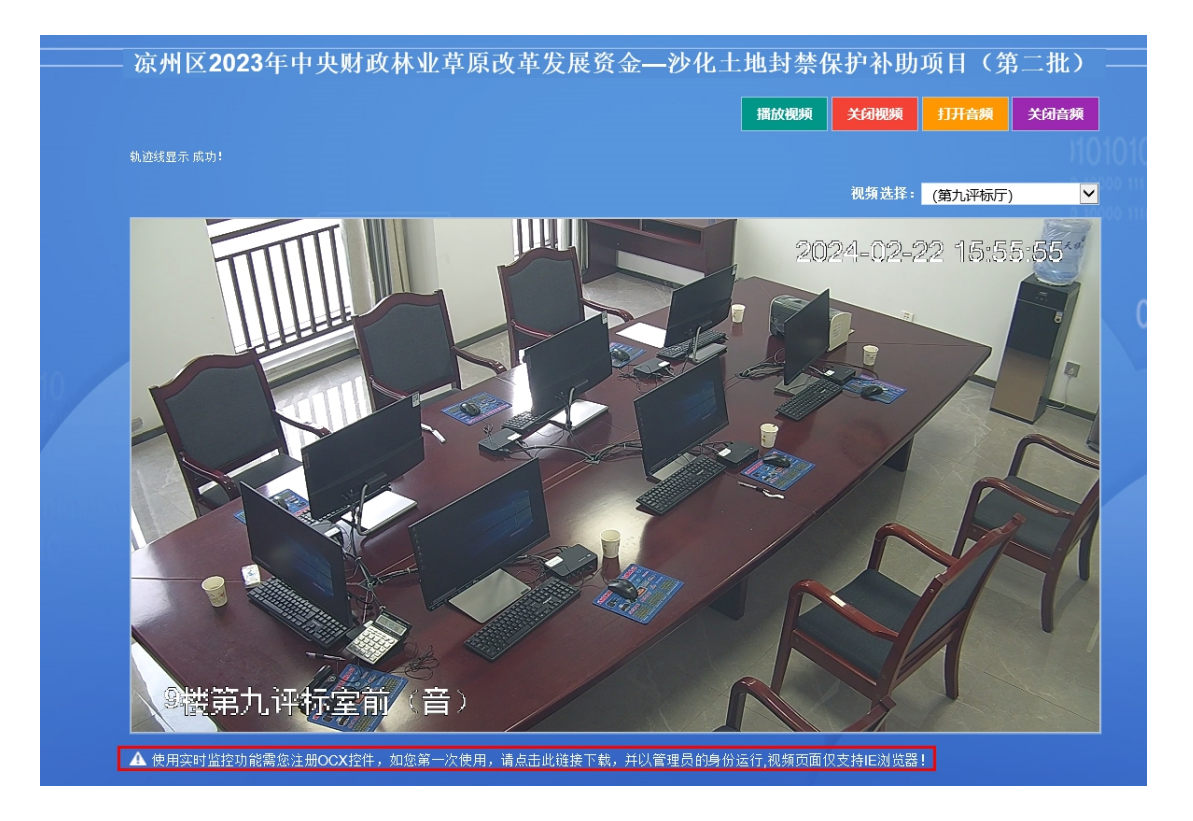

### 专家详情

此页面主要为监管工作人员查看评标专家的详情信息。

| ▲ 武威市公共资源交易电子监管系统 目 0 2 2 日本 0 0 0 0 0 0 0 0 0 0 0 0 0 0 0 0 0 0                                                                                                    |                |          |
|----------------------------------------------------------------------------------------------------|----------------|----------|
| ≓ ##页                                                                                                    |                |          |
|                                                                                                    |                | •        |
| 0         交易問題続計         日本         日本 </th <td>×</td> <td>6</td> | ×              | 6        |
| 交易质器除估计         9701         記載市公共変要次展示(中学交易系统)         专家详情                                                                                                    | (白眼公)          | 5        |
| ▲ 译板专家监管 9692 新闻的公共资源交易中心电子交易系统 评估专家 身份证号                                                                                                    | 8              |          |
| 9689 就成市公开资源与第十小电子交易系统 专家 在至短时间 2024-02-19 10:55:00 专家关划 在春专家 是否为许                                                                                                    | 科示组长 是 的复数科    | a        |
| 9688 武成市公开资源交易中心电子交易系统 浮版专家 身份证号                                                                                                    | 管理的            | đ        |
| マルイド目     908 世紀市公式会社交通中心电子交易系统     专家正型的词 2024-02-19 10:52:00 专家送到 在库专家 是否为汗                                                                                                    | 時相长 否 は約88     |          |
|                                                                                                    | 词林业            | i.       |
| ▲ 非遗民防分时<br>9674 数成市公共资源文质中心电子交质系统 专家运到时间 2024-02-19 10.51:00 专家英剧 招乐人代表 是否为许                                                                                                    | P标组长 否 IPAddad | 12       |
| 9670 此成市公共资源文惠中心电子文惠系统                                                                                                    | 1953/97KD7     | a        |
| 9669 世纪市公开管理交易中心电子交易系统                                                                                                    |                |          |
|                                                                                                    |                |          |
|                                                                                                    |                |          |
| 4<br>10<br>14 4   ₹ / 201 } →                                                                                                    | जेत. १८        | <u>ی</u> |

(专家详情)

营商环境监测

主要为监管工作人员查看近年来所有项目详细的交易数据统计。

| Č | 勤 武康市                   | 市公共资源交易电子                            | 7监管系统     | reme | ●<br>日常监督                    | ()<br>2015年<br>2015年 | and the second second s | 。<br>协同监管 | 国<br>信用監察 | n<br>Bir Bat | <b>系统库示 调</b> 出           | 65 |
|---|-------------------------|--------------------------------------|-----------|------|------------------------------|----------------------|----------------------------------------------------------------------------------------------------|-----------|-----------|--------------|---------------------------|----|
|   | PRMPALE                 |                                      |           |      |                              |                      |                                                                                                    |           |           |              |                           |    |
| • | 成另300653年1<br>交易周期统计    | 2024交易数据统计 ~ 2024交易数据统计 ~ 2024交易数据统计 |           |      |                              |                      | Ż                                                                                                    | 易数量       |           |              |                           |    |
| • | 交易数据统计                  | 2023交易数据统计<br>2022交易数据统计<br>97个      | 完成项目总数    |      |                              | 工程类                  | 合物类(含药)                                                                                                    | 副中采购) []  | 10        |              | 199 199 🗰 政府采购 💼 其他美      |    |
|   | 专家评价信息                  | 机转合路                                 | 中国成本会会    |      | 展耀建筑<br>(1) 房屋建筑<br>(1) 房屋建筑 | 市政                   | a 公路 <b>(11)</b> 和                                                                                                    | 他 🔜 水利 🕁  | ŝ         | 1,000        |                           |    |
| • | 专家详情                    |                                      |           |      | 水利。                          |                      | -                                                                                                    |           |           | 800 -        |                           |    |
| • | <b>至同時成為例</b><br>思過投标分析 | 预审项目平均周期                             | 后审项目平均周期  |      | 14 <u>12</u> -               | 7                    |                                                                                                    | - 魚物美(含药品 | 康中采       | 400          |                           |    |
|   |                         | 投标企业 (市内)                            | 投标企业 (市外) |      | 51                           |                      | 一市政                                                                                                    | en a      |           | 0 20         | 2140 202240 202340 202440 |    |
|   |                         |                                      | -         |      |                              | 项目概                  | 算金额(万元                                                                                                    | ;)        |           |              | 近4年项目进场(个)                |    |
|   |                         | 投标程始替代率%                             | 线上开标率     |      |                              |                      |                                                                                                    |           |           |              |                           |    |
|   |                         |                                      |           |      |                              |                      |                                                                                                    |           |           |              | ۲                         | Ð  |

(营商环境监测)

#### 串通投标分析

此页面主要为监管人员查看投标人之间共同投标的次数和投标主

体关系图。

| e C | 🎒 सं से क       | 公共资源交易                            | 易电子监管   | 系统       | 1<br>11<br>12<br>12<br>12<br>12<br>12<br>12<br>12<br>12<br>12<br>12<br>12<br>12 | C<br>EMRE | and the second second s |       | ▲三<br>依用此替 | B<br>Ren Bas   |   |   |
|-----|-----------------|-----------------------------------|---------|----------|---------------------------------------------------------------------------------|-----------|----------------------------------------------------------------------------------------------------|-------|------------|----------------|---|---|
|     |                 | <b>一般</b> 首页                      |         |          |                                                                                 |           |                                                                                                    |       |            |                |   |   |
| ٠   | 服务效能分析          |                                   |         |          |                                                                                 |           |                                                                                                    |       |            |                |   |   |
| ę   | 交易周期统计          |                                   | INEZA16 |          | -                                                                               |           | <br>                                                                                                    |       | in et      | 1-24-34 NO 100 |   |   |
| e   | 交易数据统计          |                                   | DOMAL & |          |                                                                                 | _         | <br>_                                                                                                    | -     |            | LINXAR         | 7 |   |
|     | 评标专家监管          | 股份人名                              | 投标人B    |          |                                                                                 |           |                                                                                                    |       | X          |                |   |   |
|     | 专家评价信息          |                                   |         | 11<br>15 |                                                                                 |           |                                                                                                    |       | 1          |                |   |   |
|     | 专家详情            |                                   |         |          |                                                                                 |           |                                                                                                    | =/ // |            |                |   |   |
|     | 地域形式地域の間        | Contract on the local division of |         | 15<br>12 |                                                                                 |           |                                                                                                    |       |            |                |   |   |
|     | man Core        | CONTRACTOR OF                     |         |          |                                                                                 |           |                                                                                                    |       |            |                |   |   |
|     | The CORPORED HA |                                   |         | 61<br>16 |                                                                                 |           |                                                                                                    |       |            |                |   |   |
|     |                 |                                   |         |          |                                                                                 |           |                                                                                                    |       |            |                |   |   |
|     |                 |                                   |         |          |                                                                                 |           |                                                                                                    |       |            |                |   |   |
|     |                 |                                   |         |          |                                                                                 |           |                                                                                                    |       |            |                |   |   |
|     |                 | ( Barrison                        | -       |          |                                                                                 |           |                                                                                                    |       |            |                |   |   |
|     |                 |                                   |         |          |                                                                                 |           |                                                                                                    | [4]   |            |                |   | ۲ |

## 4.近日标讯

主要为监管工作人员查看近日标讯项目信息,可点击查看项目详 情按钮查看当前项目的招标项目流程详情信息。

| 武威市公共  | 资源交易电子监管系统                          | <mark>)</mark><br>17尿监管 |               |         | 2<br>近日标讯 |       | ▲三<br>信用监管         | 上<br>操作日志          |                    |                |
|--------|-------------------------------------|-------------------------|---------------|---------|-----------|-------|--------------------|--------------------|--------------------|----------------|
| = 🧖    | 首页                                  |                         |               |         |           |       |                    |                    |                    |                |
| 近日标讯信息 | 近日标讯                                |                         |               |         |           |       |                    |                    |                    |                |
|        | 项目名称                                |                         | 场地使用单位        |         |           | 开标场地  |                    | 开始时间               | 结束时间               | 操作             |
|        | 天祝藏族自治县自然资源局国有建设用地使用权公开挂牌出让项目       |                         | 甘肃喆诚拍卖有限责任公司  |         | 多功能厅      |       | 2024/2/23 15:00:00 | 2024/2/23 16:00:00 | ● 查看项目详情           |                |
|        | 凉州区2024年城镇老旧小区改造配套基础设施建设项目(城区片区)    |                         | 甘肃盛名灏技术咨询有限公司 |         |           | 第八开标厅 |                    | 2024/2/21 9:00:00  | 2024/2/21 10:00:00 | ● 查看项目详情       |
|        | 凉州区2024年城镇老旧小区改造配套基础设施建设项目 (武南镇西片区) |                         | 甘肃盛名灏技        | 「咨询有限公司 | 1         | 第八开标厅 | F                  | 2024/2/21 9:00:00  | 2024/2/21 10:00:00 | ● 查看项目详情     ● |
|        | 凉州区2024年城镇老旧小区改造配餐基础设施建设项目(武南镇东片区   | I)                      | 甘肃盛名灏技;       | 卡咨询有限公司 | ]         | 第八开标厅 | F                  | 2024/2/21 9:00:00  | 2024/2/21 10:00:00 | ● 查看项目详情       |
|        | 凉州区2024年高标准农田建设项目(国债)(监理)           |                         | 甘肃盛名灏技        | 《咨询有限公司 | 1         | 第七开标厅 | F                  | 2024/2/27 9:00:00  | 2024/2/27 10:00:00 | ● 查看项目详情       |
|        | 凉州区2024年高标准农田建设项目(国债)(第四十三至八十标段)    |                         | 武成市弘一工制       | 呈咨询管理有限 | 公司        | 第十一开树 | NT .               | 2024/2/27 9:00:00  | 2024/2/27 10:00:00 | ● 查看项目详情       |
|        | 凉州区2024年高标准农田建设项目(国债)(第一至四十二标段)     |                         | 甘肃盛名灏技        | 「答询有限公司 | ]         | 第六开标厅 | 「(第三谈判室)           | 2024/2/27 9:00:00  | 2024/2/27 10:00:00 | ● 查看项目详情       |
|        | 凉州区2023年第一批草原植被恢复器项目                |                         | 甘肃开杨工程        | 的有限公司   |           | 第二开标厅 | F                  | 2024/2/27 9:00:00  | 2024/2/27 10:00:00 | ● 查看项目详情       |
|        | 涼州区武安东街道路建设工程 (K0+000-K0+460段未完工程)  |                         | 甘肃雪隆项目(       | 前理咨询有限公 | a         | 第三开标厅 | -                  | 2024/2/27 9:00:00  | 2024/2/27 10:00:00 | ● 查看项日详情       |
|        | 武威重离子治疗肿瘤中心康复颐养园提升改造建设项目 (东湖堤岸及内)   | 暄院景…                    | 甘肃旭桦晟企会       | 上管理咨询有限 | 公司        | 第十开标户 | F                  | 2024/2/27 9:00:00  | 2024/2/27 10:00:00 | ● 查看项目详情       |
|        | 武威市古浪县城市社区居家养老服务中心建设项目              |                         | 甘肃经纬信托        | [程咨询有限责 | 任公司       | 第七开标厅 | F                  | 2024/2/22 9:00:00  | 2024/2/22 10:00:00 | ● 查看项目详情       |
|        |                                     |                         |               |         |           |       |                    |                    |                    |                |

#### BRIDER AND CONTRACTORS OF A CONTRACTOR

| 招标项目  |                                               |             |                                                                                                    |
|-------|-----------------------------------------------|-------------|----------------------------------------------------------------------------------------------------|
| 项目编号: | Resident Rev Res                              | 交易编码:       | Tal. Incomprising access and a                                                                                                    |
| 项目名称: | PROVIDE STREET, SALESSEE AND STREET, SALESSEE |             |                                                                                                    |
| 招标单位: | 凉州区住房和城乡建设局                                   | 代理机构:       | CONTRACTOR OF THE OWNER OF THE OWNER OF THE OWNER OF THE OWNER OF THE OWNER OF THE OWNER OF THE OWNER OF THE OWNER OF THE OWNER OF THE OWNER OF THE OWNER OF THE OWNER OF THE OWNER OF THE OWNER OF THE OWNER OF THE OWNER OF THE OWNER OF THE OWNER OF THE OWNER OF THE OWNER OF THE OWNER OWNER OF THE OWNER OWNER OWNER OWNER OWNER OWNER OWNER OWNER OWNER OWNER OWNER OWNER OWNER OWNER OWNER OWNER OWNER OWNER OWNER OWNER OWNER OWNER OWNER OWNER OWNER OWNER OWNER OWNER OWNER OWNER OWNER OWNER OWNER OWNER OWNER OWNER OWNER OWNER OWNER OWNER |
| 项目类型: | 房屋建筑工程                                        | 概算金额:       | 10-12-10-12-12-12-12-12-12-12-12-12-12-12-12-12-                                                                                                    |
| 受理时间  | interference in the second                    | 招标方式:       | 公开招标                                                                                                    |
| 招标形式: | 委托招标                                          | 监督机构:       | 武威市住房和城乡建设局                                                                                                    |
| 申报人:  | 100                                           | 联系电汗        | THE PARKS                                                                                                    |
| 招标范围: |                                               |             |                                                                                                    |
| 标段包:  | E6206000606008983001001                       | 标段类型:       | 施工                                                                                                    |
| 标段包:  | E6206000606008983001002                       | 标段类型:       | 施工                                                                                                    |
| 标段包:  | E6206000606008983001003                       | 标段类型:       | 施工                                                                                                    |
|       |                                               | Landa Maria | 14-100                                                                                                    |

## 5.协同监管

此页面主要为监管工作人员查看行政监管事项的监察标准,报警 处理信息的报警内容、监察标准、报警日期,社会公众的协同监管、 项目审计。

| 🙆 武威市公      | 、共资源                                                                                                   | 交易电                                                                                                    | 了监管系统           | 「家庭堂                                              |  | o<br>There | 2016<br>近日标讯 | ・・・・・・・・・・・・・・・・・・・・・・・・・・・・・・・・・・・・・・ | <b>1</b> 日<br>信用监管 | <mark>し</mark><br>操作日志               | 系统演示 退出                             |  |
|-------------|----------------------------------------------------------------------------------------------------|----------------------------------------------------------------------------------------------------|-----------------|---------------------------------------------------|--|------------|--------------|----------------------------------------|--------------------|--------------------------------------|-------------------------------------|--|
| ≡           | <b>合</b> 首页                                                                                            |                                                                                                    |                 |                                                   |  |            |              |                                        |                    |                                      |                                     |  |
| - 行政监管事项    |                                                                                                    |                                                                                                    |                 |                                                   |  |            |              |                                        |                    |                                      |                                     |  |
| 报警外理信息      |                                                                                                    | 查询                                                                                                    |                 |                                                   |  |            |              |                                        |                    |                                      |                                     |  |
| _           | 序号                                                                                                    | 类型                                                                                                    |                 |                                                   |  |            |              |                                        | 监察标准               |                                      |                                     |  |
| ➡ 社会公众协同监管  | 1                                                                                                    | 政府采购                                                                                                    |                 |                                                   |  |            |              | -,                                     | 招标公告发布的            | 162                                  |                                     |  |
| <b>二</b> 审计 | 2                                                                                                    | 政府采购                                                                                                    |                 | 1、爆交资格预需申请文件(团织文件)的时间自预审文件(团织文件)像此发布之日起不得少于5个工作日。 |  |            |              |                                        |                    |                                      |                                     |  |
|             | 3 政府采购 2、采用租场方式采购的,自相运文件开始发出之日起至股权人提交股权文件看让之日止,不得少于20日,竞争性或高类型的从墙肉文件为出之日起至收应两是交单次地立文件                  |                                                                                                    |                 |                                                   |  |            |              |                                        |                    |                                      | 没出之日起至供应商提交首次响应文件截至之日不得少于10日。       |  |
|             | 4 政府所购 3、费物性说明、简约济病、单一类原来购从涉利文件(因约文件、单一规原来购文件)发出之日起至供应商建文集改独立文件就上2日上不得少于3个工作日。                         |                                                                                                    |                 |                                                   |  |            |              |                                        |                    |                                      | 次响应文件载止之日止不得少于3个工作日。                |  |
|             | 5                                                                                                    | 政府采购                                                                                                    |                 |                                                   |  | 4、在武威市     | 市公共资源交易网     | (竞争性谈判、词                               | 16分采购、单一来          | 源采购、竞争性磋商) 公常                        | 或资格预审公告。                            |  |
|             | 6                                                                                                    | 政府保购 5、公开团队,撤销相反,具件组动时,间心不能应该不不得少于3家。                                                                         |                 |                                                   |  |            |              |                                        |                    |                                      |                                     |  |
|             | 7                                                                                                    | 7 政府采购 二、治療预由文件或担保文件或担保文件或担保文件                                                                                |                 |                                                   |  |            |              |                                        |                    |                                      |                                     |  |
|             | 8                                                                                                    | 8 政府采购 1、重交首次确定文件截止之日前,采购人 采购代理机构成者读得小组可以对已发出的读书文件进行必要创造编成者修改、资源成者修改的内容作为误补文件的组成部分,造编成者修改的内容可能影响确立文件编制的,采购人 采 |                 |                                                   |  |            |              |                                        |                    |                                      | 或者修改的內容可能影响响应文件编制的,采购人、采购代理机构或者谈判小组 |  |
|             | 9 政府承购 2、采购人或食用利付理以均可以对已发出的局际文件进行必要的废用或者传统、像角级体改造在原公告发布提供上发布。像有或者传统的内容可能影响投机文件编制的。采取人或者采用付理利用应当在投标此计均常 |                                                                                                    |                 |                                                   |  |            |              |                                        |                    | 的,采购人或者采购代理机构应当在投标截止时间至少15日前,以书面形式通知 |                                     |  |
|             | 10 2007年期 三、中国地理公司和10                                                                                  |                                                                                                    |                 |                                                   |  |            |              |                                        |                    |                                      |                                     |  |
|             |                                                                                                    |                                                                                                    |                 |                                                   |  |            |              |                                        |                    |                                      |                                     |  |
|             |                                                                                                    |                                                                                                    |                 |                                                   |  |            |              |                                        |                    |                                      |                                     |  |
|             |                                                                                                    |                                                                                                    |                 |                                                   |  |            |              |                                        |                    |                                      |                                     |  |
|             | 10                                                                                                    | <<br>( ( ) 1 /                                                                                                | s   • • •   • • |                                                   |  |            |              |                                        |                    |                                      | 显示从1到10, 总 50 条。每页显示:               |  |

| 🙆 武威市公                                                                                     | 共资源交易电子监管系                         |                            |                                    |                                       |                                                   |                                | 退出                |  |  |  |
|--------------------------------------------------------------------------------------------|------------------------------------|----------------------------|------------------------------------|---------------------------------------|---------------------------------------------------|--------------------------------|-------------------|--|--|--|
| ≡                                                                                          | 《台页                                |                            | <u>_</u>                           |                                       |                                                   |                                |                   |  |  |  |
| ➡ 行政监管事项                                                                                   |                                    |                            |                                    |                                       |                                                   |                                |                   |  |  |  |
| 被雪处理信息                                                                                     | 0 期新 0 查询 0 招标项目                   |                            |                                    |                                       |                                                   |                                |                   |  |  |  |
|                                                                                            | 序号 项目名称                            |                            | 报警内容                               |                                       | 监察                                                | 标准                             | 报警日期              |  |  |  |
| - 任天公从防回监官                                                                                 | 6712 民勤县相东公路道路交通安全技术监控设施设备及5       | 2被采购项目 此项目的公示开             | 始时间: 2024/2/21 15:34:36比项目         | 9公示结束时间: 2024/2/21                    | 2、中标公告期限为1个工作日。                                   | 2                              | 024/2/21 16:15:46 |  |  |  |
| 前计                                                                                         | 6711 民勤县生活必需品供给美项目                 | 此项目的公示开                    | 始时间: 2024/2/21 15:57:19此项目         | 9公示结束时间: 2024/2/21                    | 2、中标公告期限为1个工作日。                                   | 2                              | 024/2/21 16:12:09 |  |  |  |
|                                                                                            | 6710 天祝县公共安全规划监控前簿设备及平台律保服务5       | 制项目 此项目的公示开                | 始时间: 2024/2/19 17:16:02此项目         | 9公示编束时间: 2024/2/19                    | 2、中标公告期限为1个工作日。                                   | 2                              | 024/2/19 17:48:50 |  |  |  |
|                                                                                            | 6709 某医院2024年中药饮片采购项目              |                            | 公开招标企业数量不足3%                       |                                       | 5、公开招标、邀请招标、竞争性谈判、词                               | 价采购的投标人不得少于3家。                 | 024/2/8 11:22:06  |  |  |  |
|                                                                                            | 6708 第医院2024年中药饮片采购项目              |                            | 公开招标企业数量不足3%                       |                                       | 5、公开招标、邀请招标、竞争性谈判、词                               | 价采购的投标人不得少于3家。                 | 024/2/8 11:22:06  |  |  |  |
| •                                                                                          | 6707 武威古浪工业集中区110千伏供电线路工程          | 此项目对招标文件                   | 件进行澄清、修改时间: 2024/2/8 11            | 05:39到.投标文件递交截止时                      | (2) 必须在投标文件递交截止时间至少1                              | 5日前。 :                         | 024/2/8 11:05:39  |  |  |  |
|                                                                                            | 6706 民動景域区道路绿化灌溉及公用设施提升改造项目        | 此项目的公示开始时                  | 间: 2024/2/7 16:06:41此项目的公示         | 结束时间: 2024/2/7 16:06:41,              | 2、中标公告期限为1个工作日。                                   | 1                              | 024/2/7 16:23:49  |  |  |  |
|                                                                                            | 6705 天祝竈族自治县公安局互联网大数据精准分析技术部       | 明项目 此项目的公示开始时              | 间: 2024/2/7 15:48:55此项目的公示         | 結束时间: 2024/2/7 15:48:55,              | 2、中标公告期限为1个工作日。                                   | 4                              | 024/2/7 15:55:12  |  |  |  |
|                                                                                            | 6704 民勤县青年(科技)人才公寓购置项目             | 此项目的公示开始时                  | 间: 2024/2/6 16:38:33此项目的公示         | 結束时间: 2024/2/6 16:38:33,              | 2、中标公告期限为1个工作日。                                   | 2、中标公告期限为1个工作日。 2024/2/6 16:44 |                   |  |  |  |
|                                                                                            | 6703 武威市公安局京州分局交通警察大队2023年凉州区      | 5316线增设电子警察 此项目的公示开始时      | 间: 2024/2/6 15:41:30此项目的公示         | 結束时间: 2024/2/6 15:41:30,              | 2、中标公告期限为1个工作日。                                   | 2、中标公告期限为1个工作日。 202            |                   |  |  |  |
| <ul> <li>武威市公</li> <li>() 武威市公</li> <li>() () () () () () () () () () () () () (</li></ul> | 共次源交易电子监管系<br>∰≅⊠<br>せ会监管<br>@□P+@ | E.C. PRESE I               | <ul> <li>E (1176-26.05)</li> </ul> | RAR. WARDLEN COM                      | <ul> <li>         ・         ・         ・</li></ul> |                                |                   |  |  |  |
| <b>④ 武威市公</b><br>= [                                                                       | 共资源交易电子监管系<br>∰                    |                            |                                    | ■ ■ ■ ■ ■ ■ ■ ■ ■ ■ ■ ■ ■ ■ ■ ■ ■ ■ ■ | e C<br>Réfeit                                     | 素統憲示                           | 退出                |  |  |  |
| 石政监管事项                                                                                     |                                    |                            |                                    |                                       |                                                   |                                |                   |  |  |  |
| ➡ 报警处理信息                                                                                   |                                    | 404215 (0.44 <sup>-1</sup> | -0                                 |                                       | ALCOND. THE INCOME                                | *B05                           | 17147             |  |  |  |
| - 社会公众协同监管                                                                                 |                                    | 招称项目省称                     | Bittrup E                          | 395                                   | 二和20年2月8                                          | 父恭朔兮                           | Artes:            |  |  |  |
|                                                                                            | 9/04 武田市公共営業交易中心電子交易系統             |                            |                                    |                                       |                                                   |                                |                   |  |  |  |
| - 市汁                                                                                       | 9763 武憲市公共經濟交易中心电子交易条统             | Carlot and a second second |                                    | [市政工程] 项目运                            | , · · · · · · · · · · · · · · · · · · ·           |                                |                   |  |  |  |
|                                                                                            | 9762 武威市公共资源交易中心电子交易系统             | THE R. LEWIS CO.           |                                    | [政府采购货物] 场                            | 10月 日本 日本 日本 日本 日本 日本 日本 日本 日本 日本 日本 日本 日本        |                                |                   |  |  |  |
|                                                                                            | 9761 武威市公共资源交易中心电子交易系统             | and the second second      |                                    | [市政工程] 招标的                            | 预审)公告                                             | 2                              | 天祝藏族自治县石门镇        |  |  |  |